## MANUAL PARA RETIRAR O EDITAL DE LICITAÇÃO NO SITE DA PREFEITURA MUNICIPAL DE PALMAS

Endereço do site da Prefeitura Municipal: www.pmp.pr.gov.br

1° Passo: Acessar o site da Prefeitura:

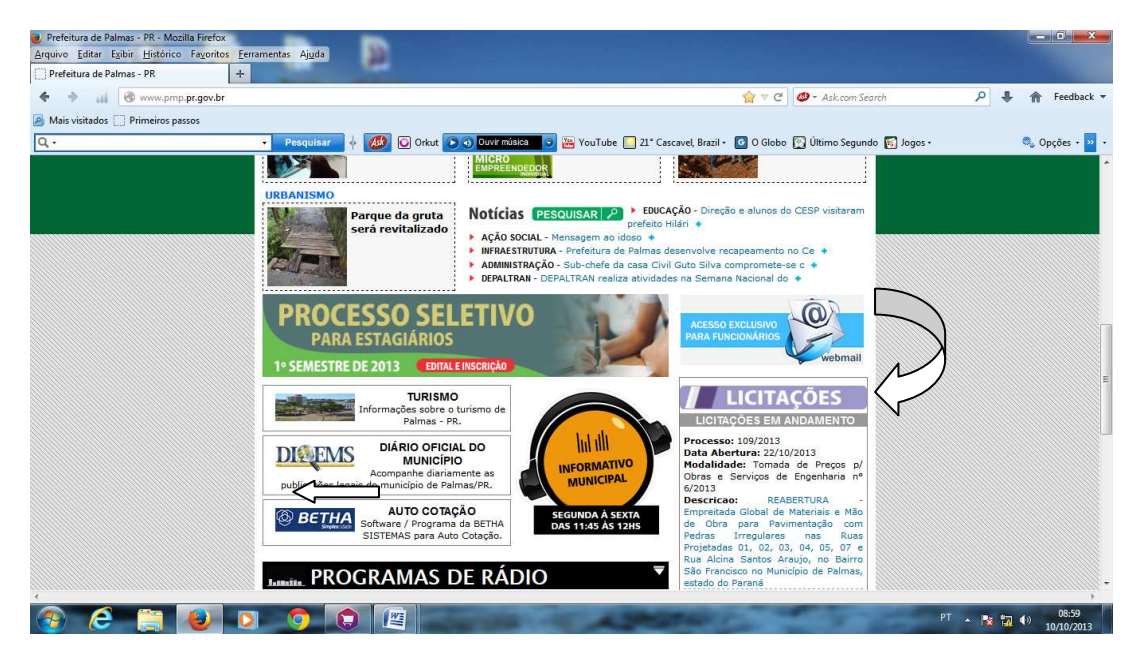

2° Passo: Após o passo anterior, abrirá a seguinte tela, as licitações estão ordenadas por ordem de data, da data mais recente para a menos recente, deve-se colocar o número do processo que se deseja no campo número para que o filtro realize a busca, se assim desejar, conforme vemos abaixo Processo nº 117/2013, Tomada de Preços p/ Obras e Serviços de Engenharia nº 7/2013. Obs: o filtro só busca o edital com o número do processo. Para baixar o edital, clica-se na descrição, conforme mostra figura abaixo:

| refeitura de Palmas - PR 🛛 🗙 🗍     | JCITAÇÃO                                                                                            | × + • • • •                                                                                                    |                                                                                                    | And Street Street                  | As Berne       |
|------------------------------------|----------------------------------------------------------------------------------------------------|----------------------------------------------------------------------------------------------------|----------------------------------------------------------------------------------------------------|------------------------------------|----------------|
| → → ⊗ erp.pmp.pr.gov.br/intranet   | /licitacao/licitacao.php                                                                            |                                                                                                    | ☆▼c d                                                                                                    | 👂 + Ask.com Search 🖉 🔎             | 🖡 🏫 Feedback 🕶 |
| ais visitados []] Primeiros passos |                                                                                                    |                                                                                                    |                                                                                                    |                                    |                |
|                                    | 🔹 Pesquisar 🔶 🕻                                                                                     | 🚯 💽 Orkut 💽 🕥 Ouvir música                                                                                                    | 🔽 🚟 YouTube 🌅 21° Cascavel, Brazil 🔹 🚺 C                                                                                                    | ) Globo 🛐 Último Segundo 🛐 Jogos + | 🔍 Opções 🔹 💌 🔹 |
|                                    | Histoliste<br>Data de Xantus<br>Periodo<br>Ano<br>Número<br>Oblato                                  | CLIQUE AQUI e veja a list<br>ou prencha um dos campos a<br>ELECIONE A MODALIDADE DESEJA                                                                      | PREFEITURA DE<br>PALEMAS- DR<br>IPIO DE PALIPAS- DR<br>a de todas as Licitações<br>baixo para realizar uma busca.<br>DA II -                                                                                                    |                                    | E              |
|                                    |                                                                                                    | ् व                                                                                                    | SCAR                                                                                                    |                                    |                |
|                                    |                                                                                                    | Cadastro de Fornecedores                                                                                                    | Manual de Acesso aos<br>editais                                                                                                    |                                    |                |
|                                    |                                                                                                    | » LICITA                                                                                                    | ÇÕES                                                                                                    |                                    |                |
|                                    | Processo: 117/2013<br>Descricao: Contra<br>arquitetônico, est<br>incêndios para re<br>base em anexo | Data de Abertura: 30/10/3013<br>tação de pessos jurídica especializada<br>rutural, instalações hidráulicas, instalaç<br>forma e ampliação do prédio do Corpo | Hadalidade: Tomada de Prepa p/ Obras e Serv. de<br><u>Egopetana e<sup>7</sup> //2013</u><br>em serviços de engenharia para elaboração de proje<br>des elétricas, instalações telefônicas e de prevenção i<br>de Bombeiros de Palmas, conforme solicitação dan | eo<br>de<br>                       |                |

3º Passo: Abrirá a seguinte tela, solicitando o número do CPF – se for pessoa física - ou do CNPJ – se for pessoa jurídica, após preencher o dado solicitado, clica-se em login:

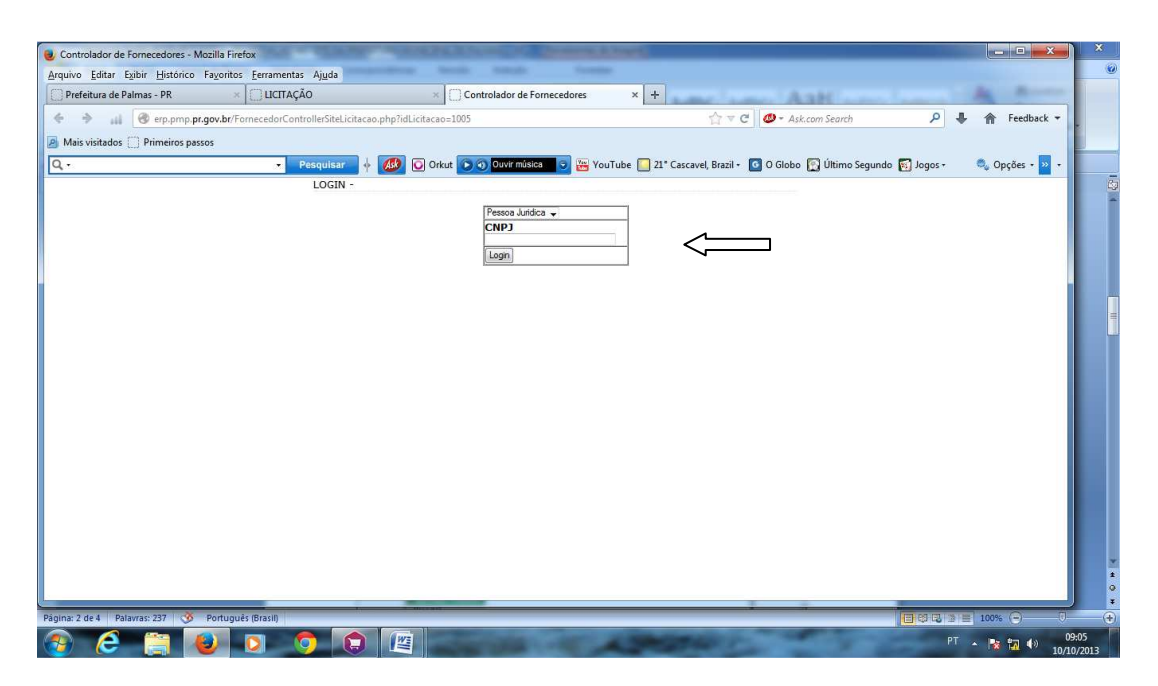

4º Passo: Realizar o cadastro necessário, caso ainda não tenha realizado, se já fez o cadastro deverá seguir o passo seguinte:

| Ontrolador de Fornecedores - Mozilla Firefox                       | NAMES OF A DESCRIPTION OF TAXABLE PARTY. | NUMBER OF TAXABLE PARTY AND INCOME.                      |                             |
|--------------------------------------------------------------------|------------------------------------------|----------------------------------------------------------|-----------------------------|
| Arquivo Editar Exibir Histórico Fayoritos Eerramentas Ajuda        | promotion family frame                   |                                                          | 6                           |
| Prefeitura de Palmas - PR × DICITAÇÃO                              | × Controlador de Fornecedores            | × +                                                      | An Anne                     |
| 🔶 🔶 🔐 🎯 erp.pmp. <b>pr.gov.br</b> /FornecedorControllerSiteLicitac | ao.php?idLicitacao=1005                  | ☆ マ C 🖉 - Ask.com Search                                 | P ♣ ★ Feedback ▼            |
| Alis visitados Primeiros passos                                    |                                          |                                                          |                             |
| Q - Pesquisar                                                      | 🔞 🖸 Orkut 🕞 🕥 Ouvir música 🥃 🐺 Ye        | ouTube 🦳 21° Cascavel. Brazil - 🔽 O Globo 🛐 Último Segun | do 🛐 Jogos + 🔍 Opcões + 🔊 + |
|                                                                    |                                          |                                                          |                             |
| CADASTRO                                                           |                                          |                                                          |                             |
| Ramo de Atividade:                                                 |                                          |                                                          |                             |
| Nome ou Razão Social:                                              |                                          |                                                          |                             |
| Endereço:                                                          |                                          |                                                          |                             |
| Telefone:                                                          |                                          |                                                          |                             |
| Estado: Paraná                                                     | <u> </u>                                 |                                                          |                             |
| Cidade: PALMAS                                                     | ,                                        |                                                          |                             |
| CEP:                                                               |                                          |                                                          |                             |
| identificacaoReceita 61.146.320/0001-49                            |                                          |                                                          |                             |
| Senha:                                                             |                                          |                                                          |                             |
| Cadastrar                                                          |                                          |                                                          |                             |
|                                                                    |                                          |                                                          |                             |
|                                                                    |                                          |                                                          |                             |
|                                                                    |                                          |                                                          |                             |
|                                                                    |                                          |                                                          |                             |
|                                                                    |                                          |                                                          |                             |
|                                                                    |                                          |                                                          |                             |
|                                                                    |                                          |                                                          |                             |
|                                                                    |                                          |                                                          |                             |
|                                                                    |                                          |                                                          |                             |
|                                                                    |                                          |                                                          |                             |
|                                                                    |                                          |                                                          |                             |
|                                                                    |                                          |                                                          |                             |
|                                                                    |                                          |                                                          |                             |
| Página: 2 de 4 Palavras: 237 🧭 Português (Brasil)                  |                                          |                                                          |                             |
| 🚱 🥭 🚞 🕹 🖸 🕤 🏠                                                      |                                          | A DESTANT A                                              | PT 💊 📷 📢 09:06              |

5° Após preenchido o cadastro, deverá cadastrar uma senha para acesso aos editais, o cadastro será solicitado apenas no primeiro acesso ao site:

| 🚽 Controlador de Fornecedores - Mozilla Firefox      | Street owners                | THE REAL PROPERTY AND INCOMENDATION. | AND ADDRESS OF A       | Country Desired, Sold P.           |             |              | <u> </u>  |
|------------------------------------------------------|------------------------------|--------------------------------------|------------------------|------------------------------------|-------------|--------------|-----------|
| Arquivo Editar Exibir Histórico Fayoritos Ferramenta | s Aj <u>u</u> da             | a Marala Marada                      |                        |                                    |             |              |           |
| 🗌 Prefeitura de Palmas - PR 🛛 🗙 🗌 LICITAÇ            | ÃO                           | × Controlador de Fornecedores        | × +                    | AaH                                |             | A 8          |           |
| 🗲 🔶 🔐 🎯 erp.pmp. <b>pr.gov.br</b> /FornecedorCon     | trollerSiteLicitacao.php?idl | icitacao=1005                        |                        | ☆ ▼ C Ø → Ask.com Search           | ۹ م         | 🖌 🏫 Feedback | -         |
| Mais visitados Primeiros passos                      |                              |                                      |                        |                                    |             |              |           |
| Q                                                    | Pesquisar 👃 👧                | 🖸 Orkut 🕞 🗿 Ouvir música 🥃 🙀         | /ouTube 🔽 21° Cascavel | Brazil - 🔽 O Globo 🌇 Último Segund | • sopol 🕅 o | 🔍 Opcões - 5 |           |
|                                                      |                              |                                      | -                      |                                    | <u> </u>    |              |           |
| ADASTRO                                              |                              |                                      |                        |                                    |             |              |           |
| Ramo de Atividade; indústria e comércio de colas     |                              |                                      |                        |                                    |             |              |           |
| Iome ou Razão Social: INDÚSTRIA E COMERCIO LTDA      |                              |                                      |                        |                                    |             |              |           |
| Endereço: OSORIO, 420, SANTA EFIGENIA                |                              |                                      |                        |                                    |             |              |           |
| E-mail: tonbras@tonbras.ind.br                       |                              |                                      |                        |                                    |             |              |           |
| Estado: Paraná 🗸                                     |                              |                                      |                        |                                    |             |              |           |
| Cidade: PALMAS                                       |                              |                                      |                        |                                    |             |              |           |
| identificacaoReceita 61.146.320/0001-49              |                              |                                      |                        |                                    |             |              |           |
| Responsável: Maria                                   |                              |                                      |                        |                                    |             |              |           |
| Senha:                                               |                              |                                      |                        |                                    |             |              |           |
| Constant                                             |                              |                                      |                        |                                    |             |              |           |
|                                                      |                              |                                      |                        |                                    |             |              |           |
|                                                      |                              |                                      |                        |                                    |             |              |           |
|                                                      |                              |                                      |                        |                                    |             |              |           |
|                                                      |                              |                                      |                        |                                    |             |              |           |
|                                                      |                              |                                      |                        |                                    |             |              |           |
|                                                      |                              |                                      |                        |                                    |             |              |           |
|                                                      |                              |                                      |                        |                                    |             |              |           |
|                                                      |                              |                                      |                        |                                    |             |              |           |
|                                                      |                              |                                      |                        |                                    |             |              |           |
|                                                      |                              |                                      |                        |                                    |             |              |           |
| inina 2 da l Dalacere 261 - A Daduquée (Brazili      | 10                           |                                      |                        |                                    |             | 100%         | 71        |
| Agina: 5 de 4 Palavias: 251 V Portugues (Brasil)     |                              |                                      |                        |                                    |             | 100% (=)     | 00-11     |
| 🌮 (C 🔚 🙋 🖸 🕚                                         |                              | and the second second                | ALC: NOT THE           | and the second second              | РТ          | - 诸 🙀 🕪      | 10/10/201 |

6° Após a realização do cadastro aparecerá a seguinte mensagem:

| vo Editar Egitir Histórico Fayori<br>Fefetura de Palmas - PR | tos Eeramentas Ajuda<br>× Eurração<br>FornecedorControllerSiteLicitaca<br>Pesquisar ¢ | × C Cc<br>o.php?idLicitaca=1005  | introlador de Fornecedoi | res × +             | 습 후 × 🏼 🛷 - Ask.c<br>cavel, Brazil - 🧿 O Globo ( | om Search<br>중 Último Segundo 🛐 Jo      | ₽ ↓<br>gos+ ( | ▲ Feedback ▼ Opções • > -      |
|--------------------------------------------------------------|---------------------------------------------------------------------------------------|----------------------------------|--------------------------|---------------------|--------------------------------------------------|-----------------------------------------|---------------|--------------------------------|
| efeitura de Palmas - PR                                      | ControllerSiteLicitace     Pesquisar                                                  | × C Cc<br>o.php?idLicitacao=1005 | Ouvir música             | res × +             | <mark>☆ ▼ ×</mark> Ø - Ask.c                     | om Search                               | ₽ ♣<br>gos≁   | 🎓 Feedback 🔹                   |
| ail @ erp.pmp.pr.gov.br<br>ais visitados Primeiros passos    | /FornecedorControllerSiteLicitaca                                                     | io.php?idLicitacao=1005          | Ouvir música 🕤           | 👑 YouTube 🚺 21* Cas | Aske                                             | om Search<br>🛐 Último Segundo  ស្រ្ត Jo | ₽ ♣<br>gos≁ ( | 👚 Feedback 🔻                   |
| ais visitados 🎧 Primeiros passos                             |                                                                                       | 0 Orkut 💽                        | 🗿 Ouvir música 🥃         | 👑 YouTube 📘 21* Cas | cavel, Brazil + 🧕 O Globo 🌘                      | 🛐 Último Segundo 🛛 🛐 Jo                 | gos + 🔹       | 🖏 Opções - <mark>&gt;</mark> - |
|                                                              | Pesquisar 🔶                                                                           | 🕼 🕡 Orkut 💽                      | Ouvir música             | 👑 YouTube 🦲 21° Cas | cavel, Brazil + 🚺 O Globo 🛛                      | 🛐 Último Segundo  🛐 Jo                  | gos + 📢       | 🔍 Opções + 😕 🔸                 |
|                                                              |                                                                                       |                                  |                          |                     |                                                  |                                         |               |                                |
|                                                              |                                                                                       |                                  |                          |                     |                                                  |                                         |               |                                |
|                                                              |                                                                                       |                                  |                          |                     |                                                  |                                         |               |                                |
|                                                              |                                                                                       |                                  |                          |                     |                                                  |                                         |               |                                |
|                                                              |                                                                                       |                                  |                          |                     |                                                  |                                         |               |                                |
|                                                              |                                                                                       | _                                |                          |                     |                                                  |                                         |               |                                |
|                                                              |                                                                                       |                                  |                          |                     |                                                  |                                         |               |                                |
|                                                              |                                                                                       |                                  | Cadastro efetuado co     | im sucesso!!        |                                                  |                                         |               |                                |
|                                                              |                                                                                       | 100 C                            |                          |                     |                                                  |                                         |               |                                |
|                                                              |                                                                                       |                                  | 1                        | ок                  |                                                  |                                         |               |                                |
|                                                              |                                                                                       |                                  | -                        |                     |                                                  |                                         |               |                                |
|                                                              |                                                                                       |                                  |                          |                     |                                                  |                                         |               |                                |
|                                                              |                                                                                       |                                  |                          |                     |                                                  |                                         |               |                                |
|                                                              |                                                                                       |                                  |                          |                     |                                                  |                                         |               |                                |
|                                                              |                                                                                       |                                  |                          |                     |                                                  |                                         |               |                                |
|                                                              |                                                                                       |                                  |                          |                     |                                                  |                                         |               |                                |
|                                                              |                                                                                       |                                  |                          |                     |                                                  |                                         |               |                                |
|                                                              |                                                                                       |                                  |                          |                     |                                                  |                                         |               |                                |
|                                                              |                                                                                       |                                  |                          |                     |                                                  |                                         |               |                                |
| endo dados de erp.pmp.pr.gov.br                              | 1000                                                                                  |                                  |                          |                     |                                                  |                                         |               |                                |
| 2 de 1 Deleure 274 🔅 Dede                                    | and a filmentic                                                                       |                                  |                          |                     |                                                  | 100.00                                  |               | 1000                           |
| 5 de 4 Palawas: 274 9 Polito                                 |                                                                                       |                                  | -                        | -                   |                                                  |                                         |               | 100%                           |

7° Passo: deverá colocar a senha, que digitou quando fez o cadastro, se não lembrar deverá solicitar nova senha, para o setor de informática da Prefeitura Municipal de Palmas, Fone 046-3263-7000, ramal 245.

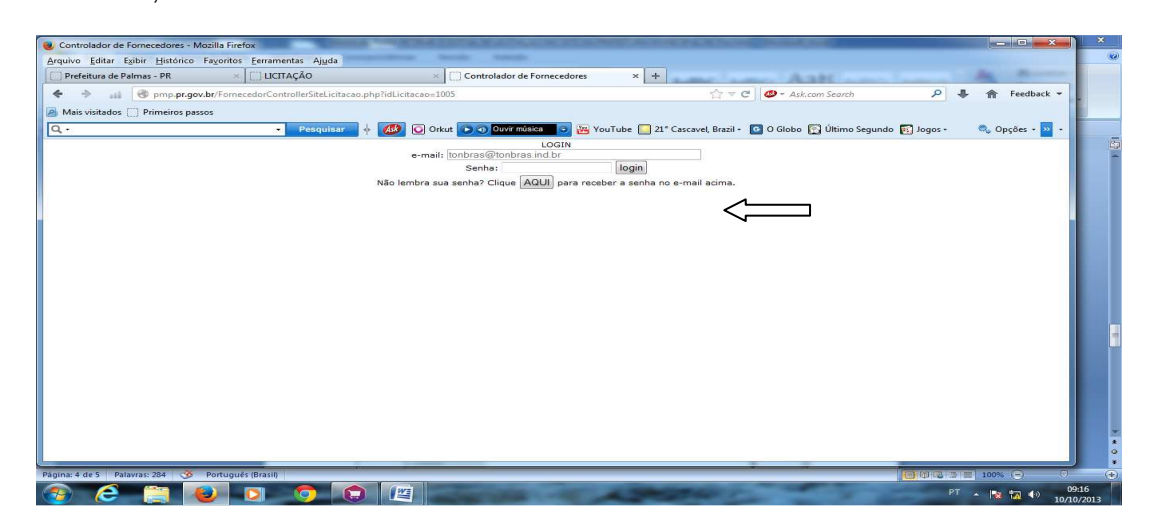

8° Passo: Pronto aí está o arquivo para download, é só clicar no ícone na frente da palavra EDITAL, e baixar o mesmo:

| Controlador de Fornecedores - Mozilla Firefox                            | STATISTICS.                                       | Accession in the local division of the local division of the local |                                    |
|--------------------------------------------------------------------------|---------------------------------------------------|----------------------------------------------------------------------------------------------------|------------------------------------|
| Arquivo Editar Exibir Histórico Fayoritos Eerramentas Ajuda              | new Arrist Statute                                |                                                                                                    |                                    |
| Prefeitura de Palmas - PR × UCITAÇÃO                                     | × Controlador de Fornecedores                     | × +                                                                                                    | An Annen                           |
| 🔶 🔶 🔐 🎯 pmp. <b>pr.gov.br</b> /FornecedorControllerSiteLicitacao.php?id  | dLicitacao=1005                                   | 🟫 🔻 😋 💋 - Ask.com Search                                                                                                    | ♪ ♣ 合 Feedback ▼                   |
| Mais visitados                                                           |                                                   |                                                                                                    |                                    |
| Q - 🔹 Pesquisar 🔶 🌔                                                      | 🚱 💽 Orkut 💽 🗿 Ouvir música 🥃 🚟 YouTul             | oe 🦲 21° Cascavel, Brazil - 🧧 O Globo 🏠 Último Segu                                                                                                    | ndo 🛐 Jogos + 🛛 🔍 Opções + 꽤 +     |
|                                                                          |                                                   |                                                                                                    |                                    |
| Voltar   tonbras@tonbras.ind.br   ALTERAR MEUS DADOS                     |                                                   |                                                                                                    | logout                             |
|                                                                          |                                                   |                                                                                                    |                                    |
| ▶ LICITAÇÕES                                                             |                                                   |                                                                                                    |                                    |
| Processo: 117/2013 Data de Abertura: 30/10/2013                          | Modalid                                           | ade:                                                                                                    |                                    |
| de incêndios para reforma e ampliação do prédio do Corpo de Bombeiros de | Palmas, conforme solicitação e planta base em ane | xo                                                                                                    | arações telefonicas e de prevenção |
| DOWNLOAD                                                                 | VISUALIZAÇÃO                                      |                                                                                                    |                                    |
| FDITAL                                                                   |                                                   |                                                                                                    |                                    |
|                                                                          |                                                   |                                                                                                    |                                    |
|                                                                          | BUSCAR LICITAÇÃO                                  |                                                                                                    |                                    |
|                                                                          |                                                   |                                                                                                    |                                    |
|                                                                          |                                                   |                                                                                                    |                                    |
|                                                                          |                                                   |                                                                                                    |                                    |
|                                                                          |                                                   |                                                                                                    |                                    |
|                                                                          |                                                   |                                                                                                    |                                    |
|                                                                          |                                                   |                                                                                                    |                                    |
|                                                                          |                                                   |                                                                                                    |                                    |
|                                                                          |                                                   |                                                                                                    |                                    |
|                                                                          |                                                   |                                                                                                    |                                    |
| Página: 4 de 5 Palavras: 284 🕉 Português (Brasil)                        |                                                   |                                                                                                    |                                    |
|                                                                          |                                                   | Statement of the second second second second second second second second second second second second second se                                                                                                    | PT 🔺 🔯 🎲 😗 09:17                   |

7° Passo: A pasta ARQUIVO PARA DOWNLOAD, possui os arquivos complementares para auxiliar os fornecedores para a realização da proposta ou a pasta técnica em caso de obras ou serviços de engenharia.

| Controlador de Fornecedores - Mozilla Firefox                                                                                                    |          | X              | ×     |
|----------------------------------------------------------------------------------------------------|----------|----------------|-------|
| Arquivo Editar Egibir Histórico Fayoritos Eerramentas Ajuda                                                                                          |          |                | ۲     |
| Prefeitura de Palmas - PR × UCITAÇÃO × Controlador de Fornecedores × +                                                                               |          | A Acres        |       |
| 🔶 🔶 🔐 🛞 pmp. pr.gov. br/FornecedorControllerSiteLicitacao.php?idLicitacao=1002                                                                       | ۴ ۹      | 合 Feedback マ   |       |
| B Mais visitados 🗍 Primeiros passos                                                                                                    |          |                |       |
| 🔍 - 🔹 🔹 Pesquisar 🕴 🥵 🖸 Orkat 💽 🕤 Ouvrmisca 💿 🔤 YouTube 🛄 21° Cascavel, Brazil - 🖸 O Globo 😭 Útimo Segundo 🐑 Jog                                     | os • 🔹 🚺 | 🔍 Opções 🔸 🔤 · | •     |
|                                                                                                    |          |                | 63    |
| Votar   tonbras@tonbras.ind br   ALTERAR MEUS DADOS                                                                                                  |          | logou          |       |
|                                                                                                    |          |                |       |
| ▶ LICITAÇÕES                                                                                                    |          |                |       |
| Processor 135/2013 Data de Abentvara 25/10/2013 Medalidades                                                                                          |          |                |       |
| Deservan registo de reços para aquinção de peços e maio de dois para menoranção de natorias do corpo de dominanda de remaina comovina notas do donar |          |                |       |
| DOWNLOAD VISUALIZAÇÃO                                                                                                    |          |                |       |
| EDITAL                                                                                                    |          |                |       |
| S POULOS WNLOAD                                                                                                    |          |                |       |
| BUSCAP LICITAÇÃO                                                                                                    |          |                |       |
| DOUGHCHEETRAGO                                                                                                    |          |                |       |
|                                                                                                    |          |                |       |
|                                                                                                    |          |                |       |
|                                                                                                    |          |                |       |
|                                                                                                    |          |                |       |
|                                                                                                    |          |                | -     |
|                                                                                                    |          |                |       |
|                                                                                                    |          |                | 1     |
|                                                                                                    |          |                |       |
| Pēgina: 5 de 5 🛛 Pelavas: 224 🛛 🌀 Português (Brasil)                                                                                                 | 3 7 1    | 100% 😑         | 0 (+  |
|                                                                                                    | PT       | Inc. Inc. As   | 09:19 |

8° Passo: ao cliclar no ícone em frente a "ARQUIVO DOWNLOAD" aparecerá a seguinte mensagem, clica em OK:

| rir *c27b7ddf47deb80bee2750aac71f9f86.rar*      |                                   | The second second second second second second second second second second second second second second second se | - 0                                | ×××     |
|-------------------------------------------------|-----------------------------------|----------------------------------------------------------------------------------------------------|------------------------------------|---------|
| /ocê selecionou abrir:                          |                                   |                                                                                                    |                                    |         |
| c27b7ddf47deb80bee2750aac71f9f86.rar            | Controlador de Forn               | ecedores × +                                                                                                    | A ?*                               | _       |
| Tipo: Arquivo do WinRAR (19,8KB)                | icitacao=1002                     |                                                                                                    | arch 🔎 🖡 🏠 Feedbar                 | ick 🕶 📮 |
| Site: http://erp.pmp.pr.gov.br                  |                                   |                                                                                                    |                                    |         |
| que o Firefox deve fazer?                       | Orkut 💽 🜖 Ouvir música            | 🔽 🔀 YouTube 🋄 21° Cascavel, Brazil + 🧧 O Globo 😭 Últ                                                            | imo Segundo 🛐 Jogos + 🛛 🔍 Opções + | » •     |
| <u>A</u> brir com o: WinRAR (aplicativo padrão) |                                   |                                                                                                    |                                    |         |
| © Download                                      |                                   |                                                                                                    |                                    | logout  |
| Memorizar a decisão para este tipo de arquivo   |                                   |                                                                                                    |                                    |         |
| 1                                               | 2                                 |                                                                                                    |                                    |         |
|                                                 | anutenção de viaturas do corpo de | Modalidade:<br>bombeiros de Palmas, conforme lotes do edital                                                    |                                    |         |
| UN                                              |                                   |                                                                                                    |                                    |         |
| NEUAU                                           | , <u> </u>                        | /ISUALIZAÇÃO                                                                                                    |                                    |         |
| EDITAL                                          |                                   |                                                                                                    |                                    |         |
| ARQUIVO DOWNLOAD                                |                                   |                                                                                                    |                                    |         |
|                                                 | BUSCAR LT                         | TTACÃO                                                                                                    |                                    |         |
|                                                 | boodinter                         |                                                                                                    |                                    |         |
|                                                 |                                   |                                                                                                    |                                    |         |
|                                                 |                                   |                                                                                                    |                                    |         |
|                                                 |                                   |                                                                                                    |                                    |         |
|                                                 |                                   |                                                                                                    |                                    |         |
|                                                 |                                   |                                                                                                    |                                    |         |
|                                                 |                                   |                                                                                                    |                                    |         |
|                                                 |                                   |                                                                                                    |                                    |         |
|                                                 |                                   |                                                                                                    |                                    |         |
| 4 de 4 Palavras: 289 🕉 Português (Brasili       |                                   |                                                                                                    |                                    | 1       |
| 6 🗎 📦 🛛 🧿 🗊                                     |                                   | APRIL                                                                                                    | PT 🔺 隆 拉 🌗                         | 09:24   |

9° Passo; Aparecerá a seguinte tela, clica em cima do arquivo AC\_LICITAÇÃO..., ou qualquer outro que aparecer nesta caixa, depois clica no ícone "Extrair Para":

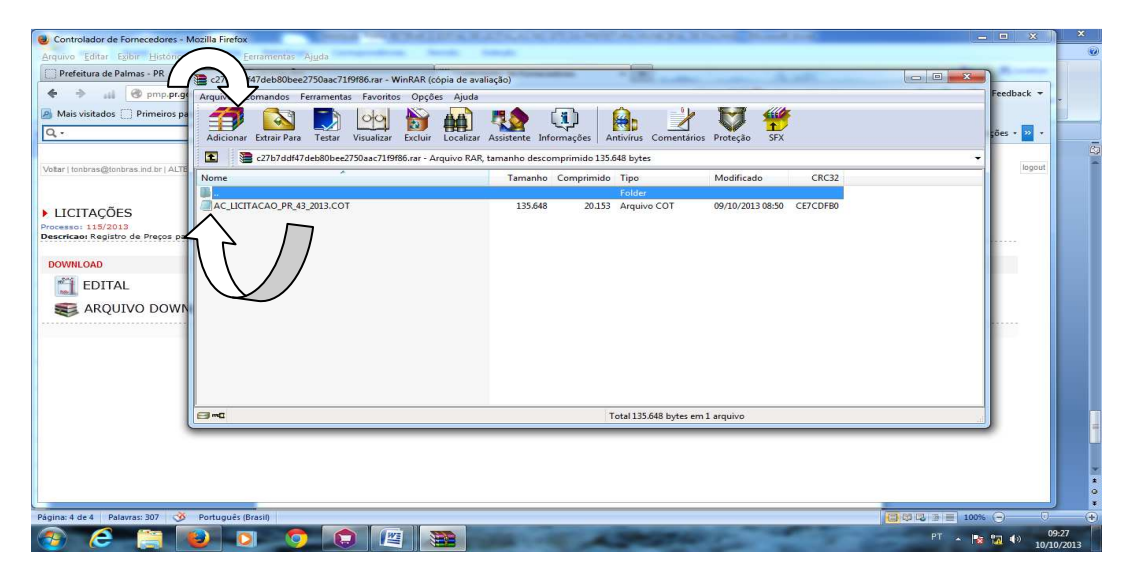

10° Passo: Após o passo anterior aparecerá a seguinte tela, solicitando o caminho para salvar o arquivo selecionado, sugere-se criar uma pasta na área de trabalho e salvar os arquivos lá:

| 😻 Controlador de Fornecedores - N                                                                                                    | ozilla Firefox                                                                                                    | _ = X                                                                                                    | ×              |
|----------------------------------------------------------------------------------------------------|----------------------------------------------------------------------------------------------------|----------------------------------------------------------------------------------------------------|----------------|
| Arquivo Editar Exibir Histórico                                                                                                    | Fagoritos Eerramentas Ajuda                                                                                                    |                                                                                                    |                |
| Prefeitura de Palmas - PR                                                                                                    | C27b7ddf47deb80bee2750aac71f9f86.rar - WinRAR (cópia de avaliação)                                                                                                    |                                                                                                    |                |
| 🗢 🔶 🔐 🕲 pmp.pr.ge                                                                                                    | Arquivo Comandos Ferramentas F 🗃 Caminho e opções da extração                                                                                                    | Feedback -                                                                                                    |                |
| Mais visitador Primeiros pa<br>Q - Vidar   tontras Qinthras ind tr   ALTC LICITAÇÕES Promaros 133/2013 Decerticas Registrico de Projes per DOWNLOAD EDITAL EDITAL ARQUIVO DOWN | Gerral Nanagadia           Addicione Extrar Para           Exter         Vira           Gerral Nanagadia           Control de dedro (se contribo nila extrat, ele será cisdo)           Marcia           Carlo del 7 dels 80 teces 750           Mondo de atualização           Mondo de atualização           Mondo de atualização           Mondo de substituição           Real de atualização           Mondo de substituição           Real de atualização           Real de atualização           Mondo de substituição           Real de atualização           Mondo de substituição           Real de atualização           Mondo de substituição           Real de atualização           Mondo de substituição           Real de atualização           Mondo de substituição           Real de atualização           Real de atualização           Real de atualização           Real de atualização           Real de atualização           Real de atualização           Real de atualização           Real de atualização           Real de atualização           Real de atualização           Real de atualização           Real d | Ab and a second second se | ė              |
|                                                                                                    | UK Cancear                                                                                                    | 7008                                                                                                    |                |
| l                                                                                                    | Selectionado 135,040 bytes em 1 arquivo Total 135,048 bytes em 1 arquivo                                                                                                    |                                                                                                    |                |
|                                                                                                    |                                                                                                    |                                                                                                    |                |
|                                                                                                    |                                                                                                    |                                                                                                    |                |
|                                                                                                    |                                                                                                    |                                                                                                    |                |
| Página: 5 de 5 Palavras: 332 🥸                                                                                                    | Português (Brasil)                                                                                                    |                                                                                                    | (+             |
| 🎯 🥭 📋 🛛                                                                                                    |                                                                                                    | PT - 🎼 🖬 🌒 10/10                                                                                                    | 1:31<br>0/2013 |